# F12 af Windows macking: Albertalund Kommune Skolenet

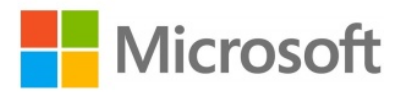

Denne vejledning beskriver hvorda /indows maskine på Skolenettet, og hvilke muligheder der findes af applikationer under de tilgængelige grupper der kan vælges imellem.

#### F12 af en Windows maskine:

- 1. Tænd for maskinen og tryk på [**F12**] tasten. Hvis maskine går i BIOS hvor der skal vælges boot metode, vælg da at den skal starte på NIC (Network Interface Card)
- 2. Ved CapaInstaller billedet, som vist nedenfor, vælg da (OSDPROD PN-CAPA) og tryk [Enter]

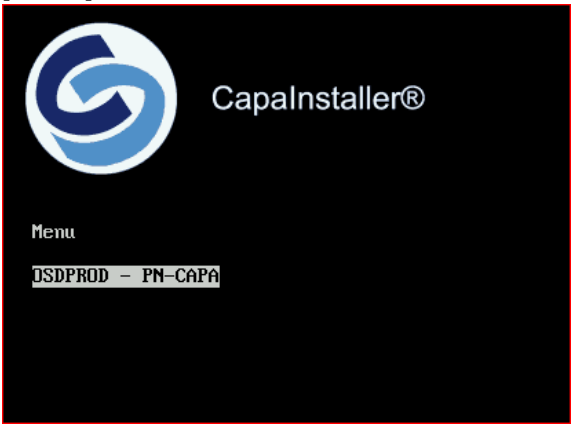

3. Når maskinen har loadet boot.wim færdig, kommer nedenstående billede frem:

| 6 | CapaInstaller OS Deployment<br>Specify the required information to install a operating<br>system and click Install to begin deployment of the<br>selected image |         |
|---|----------------------------------------------------------------------------------------------------|---------|
|   | <u>C</u> omputerName                                                                                                    |         |
|   | 00155D800200                                                                                                    |         |
|   | Operating system                                                                                                    |         |
|   | Windows 7 DK x86 PN                                                                                                    |         |
|   | Disk configuration                                                                                                    |         |
|   | C: Full                                                                                                    |         |
|   | Lokale                                                                                                    |         |
|   | Tavle Image                                                                                                    |         |
|   | Unlink all advertised packages                                                                                                    |         |
|   | Clear all packages and group assignments                                                                                                    |         |
|   |                                                                                                    |         |
|   | Install                                                                                                    | 5.0.452 |

Vælg nu følgende alt efter hvilken type maskine det skal være.

## ComputerName

Denne er forud defineret og kan ikke ændres

#### **Operating system**

Her skal der vælges Windows 7 DK x86 PN da det er denne version som er godkendt.

#### **Disk configuration**

Denne er forud defineret og kan ikke ændres

#### Lokale

Her kan der vælges imellem 4 typer. Disse 4 typer indeholder følgende:

## Stationær Image

- Er til en desktop maskine og indeholder kun en Google Chrome Browser. Bærbar Image

- Er til en bærbar maskine og indeholder kun en Google Chrome Browser.

# Dysleksi Image

- Er til brugere der skal have Dysleksi programmer og dertil hørende samt en Google Chrome Browser.

# Tavle Image

- Er til brugere der skal anvende tavle software og dertil hørende programmer samt en Google Chrome Browser.

Når der er valgt hvilken type maskinen skal være, klik da på [Install]

4. Maskinen vil nu installere Windows og dertil valgte applikationer. Undervejs genstarter den 3 gange og er færdig når følgende besked kommer frem på skærmen:

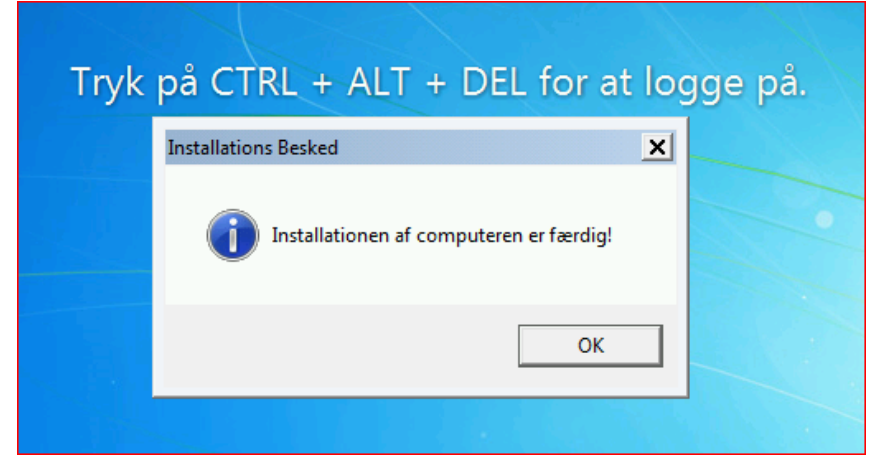

5. Maskinen er nu klar til brug og du kan logge på med din UNI-C konto.